## Office add-in

De PerfectView Office Add-in stelt je in staat om gedownloade bestanden die je hebt aangepast direct op te slaan in PerfectView. Jouw document wordt dan bijvoorbeeld opgeslagen als versie 1.1.

## A. Koppeling tot stand brengen

Download en installeer de koppeling. De cijfers corresponderen met de schermafdruk.

| Stap 1 | Ga naar <b>Koppelingen</b>          |
|--------|-------------------------------------|
| Stap 2 | Klik op de <b>Office Add-in</b>     |
| Stap 3 | Klik hier op <b>download versie</b> |

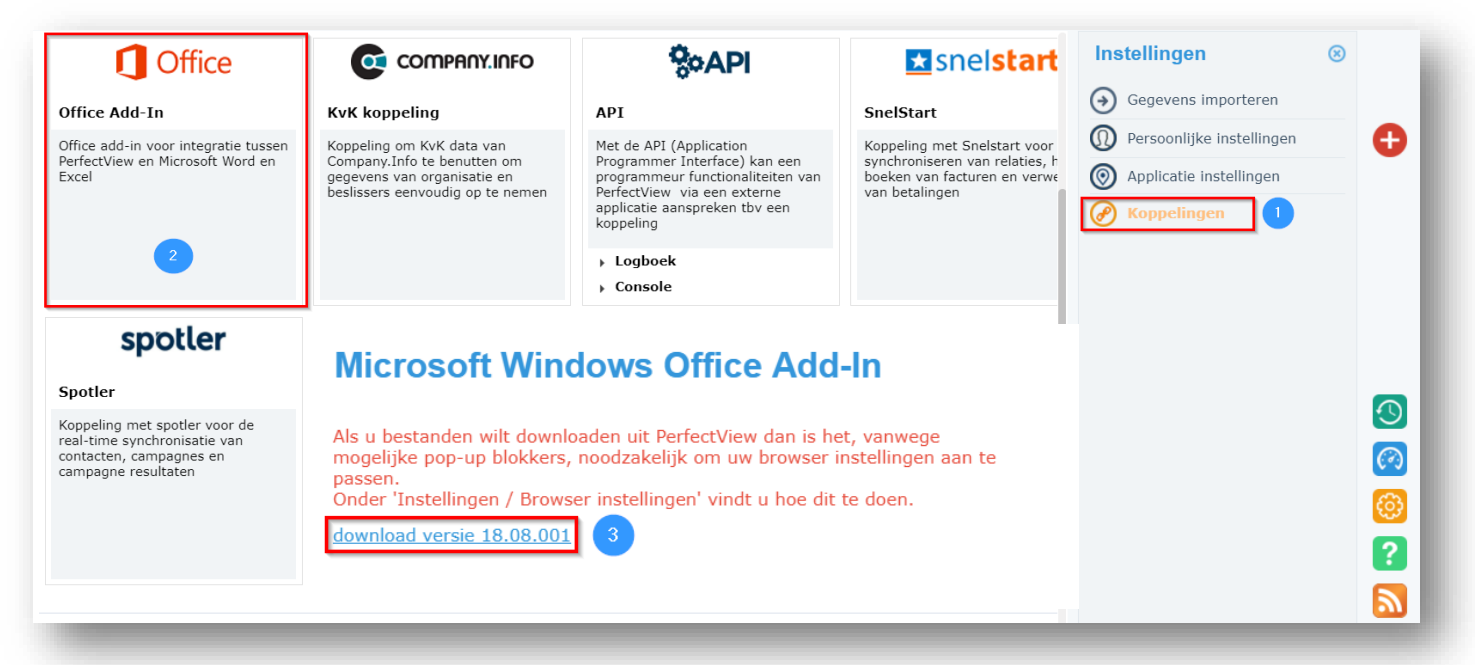

Mocht je de Office add in al geïnstalleerd hebben, maar deze is niet zichtbaar in Office dan kan deze inactief zijn. Volg onderstaande stappen om de add in weer te activeren:

| Stap 1 | Ga in Microsoft windows word of excel naar Bestand > Opties > Invoegtoepassingen             |
|--------|----------------------------------------------------------------------------------------------|
| Stap 2 | Selecteer bij beheren (onderin het scherm) de <b>COM-invoegtoepassingen</b> en klik op start |
| Stap 3 | Selecteer de PerfectView Office add-in en klik op 'OK'                                       |

Mocht je een foutmelding krijgen bij het openen van een document doorloop dan onderstaande stappen:

| Stap 1* | Open Word/Excel ga naar het tabblad 'PerfectView' > Instellingen > Vul jouw               |
|---------|-------------------------------------------------------------------------------------------|
|         | aanmeldnaam (e-mailadres) en wachtwoord opnieuw in en klik op 'OK'                        |
| Stap 2  | Open <b>PerfectView</b> en download een bijlage, zijn alle foutmeldingen nu weg? Zo nee > |
|         | ga naar de volgende stap.                                                                 |
| Stap 3  | Open word > Bestand > Opties > Vertrouwenscentrum > Instellingen voor het                 |
|         | vertrouwenscentrum > <b>Beveiligde weergave</b> > zet hier het vinkje uit bij 'Beveiligde |
|         | weergave inschakelen voor bestanden die afkomstig zijn van internet' > klik op 'OK' en    |
|         | herhaal stap 2.                                                                           |

\*Let op: Wanneer het wachtwoord van Perfectview gewijzigd is, dien je deze ook te wijzigen bij de instellingen van de Office add-in (Stap 1).